## Install Microsoft Office

Open a web browser and navigate to the Westfield State homepage.

https://www.westfield.ma.edu

In the upper left corner, click 'Email' under 'LOGINS'. Login using your Westfield State username and password.

Click on the nine dots in the upper left corner and select 'Office 365'.

Once the page loads, click on 'Install Office' on the right hand side of the page and then select 'Office 365 apps'. This will download the needed install file. Once the download is complete, run the installer. Once the installer is complete, launch Microsoft Word and login using your full Westfield State email address and your current password.

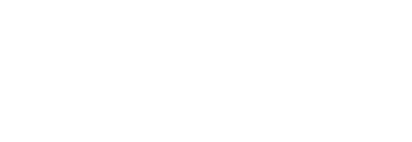

Technology Support Desk supportdesk@westfield.ma.edu 413.572.4357

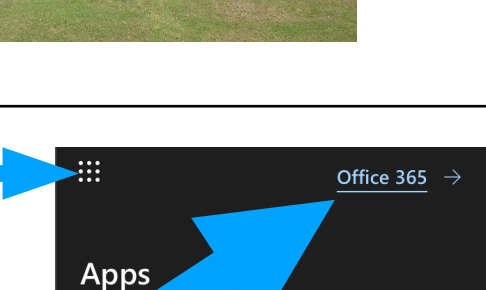

Outlook

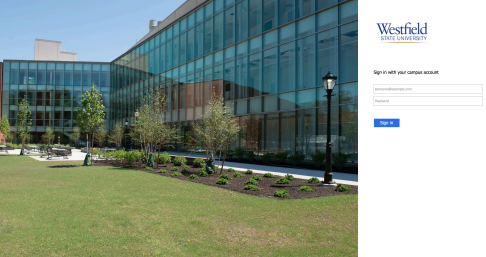

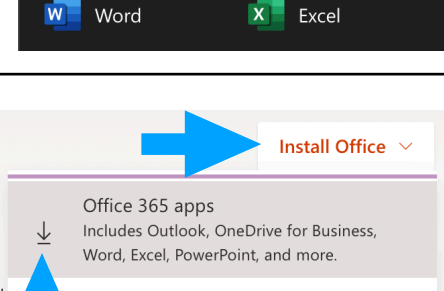

OneDrive

Other install options Select a different language or install other apps available with your subscription.

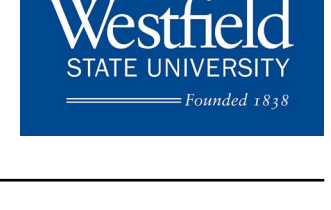